# National Leadership and Skills Conference 2024 Proctor Instructions

#### Recommended Actions Before Scheduling Testing Session

- 1. Verify all competitors have received an email with their assigned username, password, and competitor portal login URL: <u>skillsusa-contests.org/VerifyContestant</u>. The Customer Care Team is also available to resend emails and/or resolve issues during test sessions.
- 2. Check if there are any approved **accommodation** needs. If so, see suggested browser tools and guidance below. These tools should be practiced with a competitor before beginning an exam.
- 3. Schedule date and time for testers to complete their test(s) within the window established.
  - a. It is recommended that you do not schedule for the last day of the testing window with less than 3-4 hours left to complete tests. If an issue arises that requires assistance from either Customer Care and/or Championships, you may not have enough time left to resolve it before the testing window closes.

**Proctors:** Please note that each competitor registered by deadline should receive an email from <u>Contests@Skills-Register.org</u> with their login credentials. Record the names of students who are missing an email. Have the SkillsUSA Advisor contact customer care to confirm that the student(s) missing an email was registered by the deadline for the competition.

- As a reminder, Action Skills, Building Maintenance, Community Action Project, Employment Application Process, and all middle school competitors are NOT required to complete the SkillsUSA Professional Development Test.
- Baking and Pastry Arts and Culinary Arts competitors will have additional 3rd party test(s) to complete pre-conference, the credentials for accessing their applicable test will come directly from ACF and/or RBA.

**Password Issues:** If a student is having an issue logging into testing using the credentials emailed, contact the <u>SkillsUSA Customer Care Team</u> at <u>customercare@skillsusa.org</u> or by phone at 844-875-4557. The Customer Care Team can troubleshoot the issue and if necessary, reset the password to ensure students can gain access to their accounts. **Note**: competitor email addresses are used to match scores in the registration system and will not be changed.

#### Recommended Bowser Tools for Testing Accommodations

Google Chrome is the preferred browser for online testing. There are two accessibility extensions available for Google Chrome:

<u>Read Me</u>: Readme TTS is a comprehensive Chrome extension that provides a convenient solution for text-to-speech technology. With advanced text-to-speech conversion features, it allows you to listen to articles, blog posts and other written content with a click of a button. Say hello to a more enjoyable and hands-free way to consume information. *Test takers are responsible for bringing headphones to use during testing if text-to-speech technology is used.* 

<u>Image Zoom Tool</u> Image Zoom Tool can zoom in to show you any image in your browser. Hover image will see full-size this image. This tool works with any JPG, PNG, or GIF file. Image Zoom Tool is a powerful tool for viewing images in your browser in greater detail.

## National Leadership and Skills Conference 2024 Proctor Instructions

The following accessibility feature is available for English Learners who are identified and approved for translations during testing.

<u>Google Translate</u>: Google Translate is an extension for the Chrome browser. Selecting the extension allows a competitor to enter a word to be translated. The user must first select the desired second language from an extensive list of languages. This mode of using Google Translate does not provide definitions. Another common solution is to provide the student with an approved bilingual dictionary. <u>ACT- Approved Bilingual Dictionaries List</u>

Instructions:

- Students may ONLY translate individual words.
- Students may not translate the entirety of an item or test page.

### Sample Proctor Script | Competitor Instructions

Today you will be taking your SkillsUSA Professional Development Test(s) for the National Leadership and Skills Conference. Each of you should have received an email from SkillsUSA <u>Contests@Skills-Register.org</u> to the email address associated with your conference registration.

Please log into your SkillsUSA competitor portal and click on applicable online testing link(s).

Competitor Portal login URL: skillsusa-contests.org/VerifyContestant

Do not begin testing until instructed to do so. You will have only one attempt at your online test. During the test, you should only view the online competition test. Do not switch tabs or browser windows as doing so will cause your test to close and submit in its current state. NO RETAKES WILL BE ALLOWED FOR SUSPECTED CHEATING. Please click start to begin the SkillsUSA Professional Development Test.

Competitors in Quiz Bowl, TeamWorks, and Welding will have an additional competition specific knowledge test and may complete their tests in any order.

Before we begin, are there any questions? If none, you may begin testing.

| SkillsUSA. Competition Materials                                                                                                    | Home About Logout                                         |  |
|----------------------------------------------------------------------------------------------------|-----------------------------------------------------------|--|
| Access to the Competitor Mate                                                                                                    | rials Site requires a Contestant Number and Email Address |  |
| Select Your Event:<br>Enter Your Password or Contestant Number:<br>Enter Your Peristered Email Address:                                                                                                    | -Select an Event-                                         |  |
| (This must be the same email address used for your Conference Registration)<br>If you don't see your specific conference event listed above, that means your event is not ready for online submissions yet. |                                                           |  |
|                                                                                                    | Login                                                     |  |

**Proctors:** Please contact the SkillsUSA Customer Care Team with any questions or problems that may arise.

## National Leadership and Skills Conference 2024 Proctor Instructions

### Sample Competitor Portal Dashboard Screenshot

| SkillsUSA. Competition Mater                                                                                                    | <b>als</b> Home About Logout                                                                                             |                                                                                                    |                                                              |
|----------------------------------------------------------------------------------------------------|----------------------------------------------------------------------------------------------------|----------------------------------------------------------------------------------------------------|--------------------------------------------------------------|
| Competitor Email:                                                                                                    |                                                                                                    | Q                                                                                                    | uestions? Email:                                             |
| Competition Details<br>Contest:<br>Contest Starts:<br>Contest Ends:<br>Online Submissions Start (EST):<br>Online Submissions End (EST):<br>Submission Start<br>TIME ZONE                                                                                                    | Important Li<br>Tech Standa<br>Contest Upd<br>Orientation I<br>Meeting Link<br>Online Skills<br>Prof. Develop            | nks                                                                                                    | pionships/competition-updates/<br>eement                     |
| Contest Notes<br>The submission window for this contest is                                                                                                    | closed - no files or links can be submitted at t                                                                         | his time.                                                                                                    |                                                              |
| Documents<br>Use this section to add files from your local compute<br>submit for your contest, click the 'Submit Files' butto<br>Add Files To Submit<br>Allowed file extensions:<br>tf, .pdf, .doc, .docv, .odt, .td, .ds, .dsx, .ods, .ppt, .pptx,<br>Maximum file size: 100 MB. | r. Once you have selected all the files you need to<br>n.<br>.odp, .jpe, .jpeg, .jpg, .gif, .png, .avi, .mp4, .wmv, .mpg | Uploaded files and links The files and links shown below have already be (if you need to replace a file, upload the same file nam File Link Name Created On Submitted By No data to display | en submitted:<br>ne again to overwrite the original version) |
| Links —<br>Use this section to add a link to public sites (like You<br>uploaded larger videos or files. Copy and paste a SI<br>the 'Submit URL' button. If you have multiple URLs t<br>URL for EACH LINK!<br>Paste a SINGLE URL to your shared file, video, etc.                  | Submit File                                                                                                    |                                                                                                    |                                                              |
|                                                                                                    | Submit UR                                                                                                    |                                                                                                    |                                                              |

#### Applicable Online Test Links for NLSC 2024

- Most competitors will only have the three field links shown in the screenshot below.
- "Prof. Development Test" is the test link for the SkillsUSA Professional Development Test
- "Online Skills Test" is the test link for the Quiz Bowl, TeamWorks, and Welding Test

| Important linke         |                                                                                     |
|-------------------------|-------------------------------------------------------------------------------------|
| Important Links         |                                                                                     |
| Tech Standards:         | National Technical Standards                                                        |
| Contest Updates:        | https://www.skillsusa.org/competitions/skillsusa-championships/competition-updates/ |
| Orientation Link:       |                                                                                     |
| Meeting Link:           |                                                                                     |
| Online Skills Test:     |                                                                                     |
| Prof. Development Test: | https://www.skillsusa-contests.org/CompetitorAgreement?for=PDT                      |
|                         |                                                                                     |